# 心连心集团化招采管 理平台操作手册

【供应商投标操作分册】

此文档主要描述供应商通过招采管理平台参与心 连心采购项目进行报名、保证金设置、缴费、上 传标书、在线报价等基本操作流程

心连心招采项目组 2022-10-18

## 目录

| 1. | 项目投标               | 3   |
|----|--------------------|-----|
|    | 1.1 登录系统           | . 3 |
|    | 1.2 找到要报名的项目       | . 3 |
|    | 1.3 接受邀请函填写保证及报名信息 | . 4 |
|    | 1.4 保证金账号设置        | . 4 |
|    | 1.5 查看【费用缴纳】状态     | . 5 |
|    | 1.6费用缴纳            | . 5 |
|    | 1.6.1 银行汇款缴纳保证金    | 5   |
|    | 1.6.2 上传货款凭证代替保证金  | 7   |
|    | 1.7 下载招标文件。        | . 7 |
|    | 1.8 上传投标文件,在线报价。   | . 8 |
|    | 1.8.1 上传文件         | 8   |
|    | 1.8.2 填写报价单        | 8   |
|    | 1.9 再次报价           | 10  |
|    | 2.0 查看结果通知         | 10  |
|    |                    |     |

## 1. 项目投标

#### 1.1 登录系统

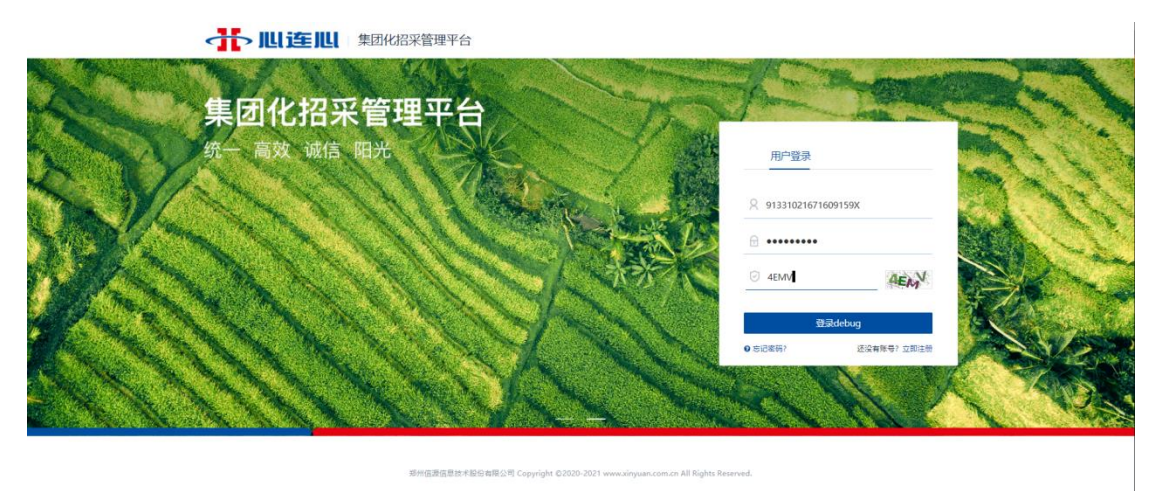

#### 1.2 找到要报名的项目

点击导航菜单'我要报名'进入项目列表,会展示需要接受邀请函和 报名的项目;如果项目较多可以根据'项目名称'或'项目编号'进 行查询。

| ☆ 首页     | 捜索条件                                                               | 搜索      |
|----------|--------------------------------------------------------------------|---------|
| ▶ 项目管理   | · 而日※型 全部(3) 公开(0) 邀请(3)                                           |         |
| 我要报名     |                                                                    |         |
| 我报名的项目   | □ 项目列表 ↑ 公告发布时间 ↑ 报名截止时间                                           |         |
| 我参与的招标项目 | 询比采购-I型六角螺母-年产20万吨特种硫基复合肥项目-20210105 企采调比                          |         |
| 我参与的询价项目 | 项目编号 河南心连心-2021-HW0008 报名商价时 2 天 2 小时 31 分 公告时间<br>联系人 陈学嶦 联系电话    | 报名      |
| ☑ 合同履约   |                                                                    |         |
| 订单确认     | 間に未成一二間出げ、石場社・モデンジルを行作職量要目に反映目・20210105<br>正常問題                    | 报名      |
| 送货排程     | 联系人 缎坤武 联系电话 13409229373                                           |         |
| 供应商对账    | 询比采购·三阀组内六角螺栓·年产20万吨特种硫基复合肥项目-202012311609 企来-服存                   |         |
| 发票录入     | 项目编号 河南心连心-2020-HW2548 报名倒计时 6 天 1 小时 1 分 公告时间 2021/01/06 14:51:26 | 接受邀请函   |
| 质量反馈     | 联系人 擬坤武 联系电话 13409229373                                           |         |
| 付款由请     | 显示1到3项,共3项 每页10条 🗸 «                                               | < 1 > » |

1.3 接受邀请函填写保证及报名信息

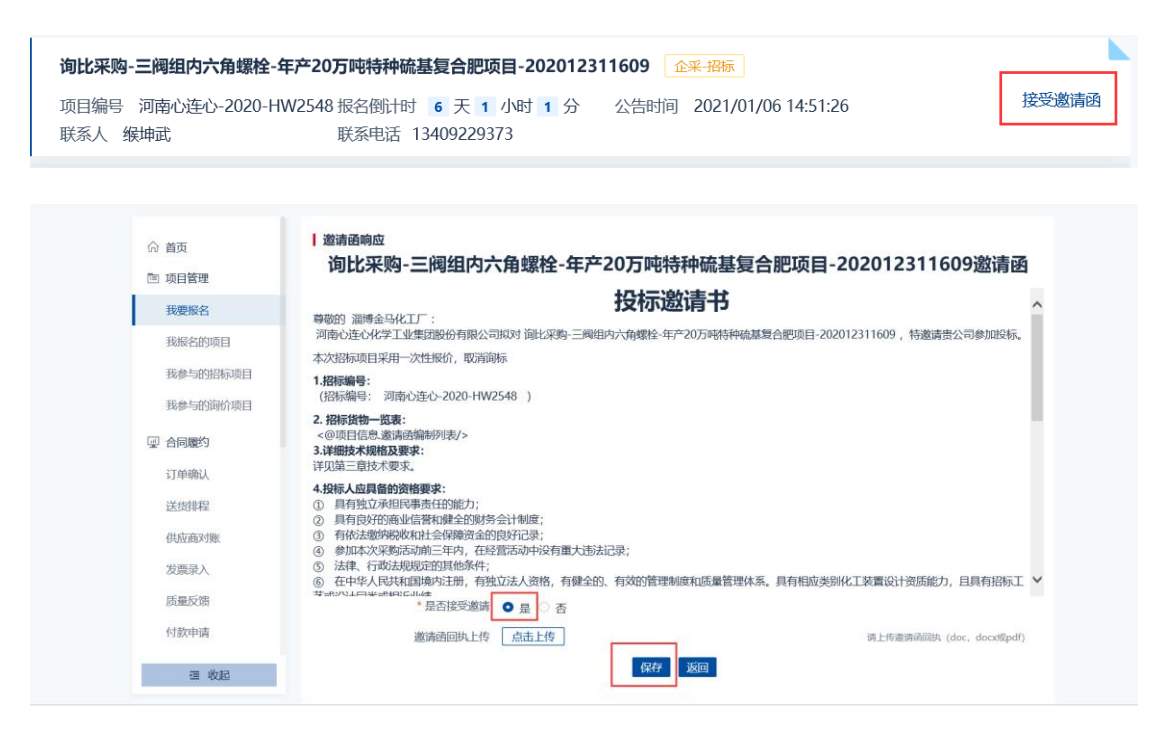

#### 1.4 保证金账号设置

供应商接受邀请函后,进入报名界面,选择保证金支付信息及退款信息

| **** 川连川 数智化统-采购平台                               |                                                      | · · |
|--------------------------------------------------|------------------------------------------------------|-----|
| (1) 東京<br>11 11 11 11 11 11 11 11 11 11 11 11 11 |                                                      |     |
| 我的侍办                                             | 1.股标联系人                                              |     |
| MRP计划确认<br>回 項目管理                                | * 投标联系人 李珣 ~ ~ * 投标联系人手机 15490553570                 |     |
| 我要报告                                             | * 投稿视频人email 1207423130@qq.com                       |     |
| 我服名的项目<br>我参与的招标项目                               | 保证金支付账户信息                                            |     |
| 我参与的词价项目                                         |                                                      |     |
| 32 <sup>4</sup> 中的353                            | * 保证金支付账户支行行名 中國工商銀行大油甘井子支行書业部                       |     |
| 送货非程<br>供应南对账                                    | 保证金课政教/信息                                            |     |
| 发展录入                                             | * WLI空油版的的产 3400001103300018839                      |     |
| 质量反馈<br>付款申请                                     | *保证金温软炼户支行行名 中國工商銀行大油甘井子支行营业部                        |     |
| 付款管理                                             | Ⅰ 可报名分包<br>□ 初段 (包) 编号 标段 (包) 名称 标段 (包) 内容 审核状态 审核意见 |     |
| 2.页管理                                            | 2 001 4581 *+##                                      |     |
| 但应用信息完善考察报告                                      | <b>96</b>                                            | ,   |

选择联系人、保证金支付账户信息、保证金退款账户信息(退款账号 必须为在集团备案过的银行账号)、勾选报名分包。

## 1.5 查看【费用缴纳】状态

| ☆ 川连川 数智化统一采                                                                    | 购平台<br>指标项目-普通标识-20220421                                                                                                    | -)<br>به تقال                                                                                                    |
|---------------------------------------------------------------------------------|----------------------------------------------------------------------------------------------------|----------------------------------------------------------------------------------------------------|
| 20<br>20<br>20<br>20<br>20<br>20<br>20<br>20<br>20<br>20<br>20<br>20<br>20<br>2 | Nation         Samples           Image: second registering (second second sec | 80000000-01112<br>HT:<br>HT:<br>HT: HT:<br>HT: HT: HT:<br>HT: HT: HT: HT:<br>HT: HT: HT: HT:<br>HT: HT: HT: HT: HT:<br>HT: HT: HT: HT: HT: HT: HT: HT: HT: HT: |
|                                                                                 |                                                                                                    |                                                                                                    |

点击右侧【费用缴纳】可查看付款账号、缴费账号、应缴金额、缴费

码、缴费状态等信息。

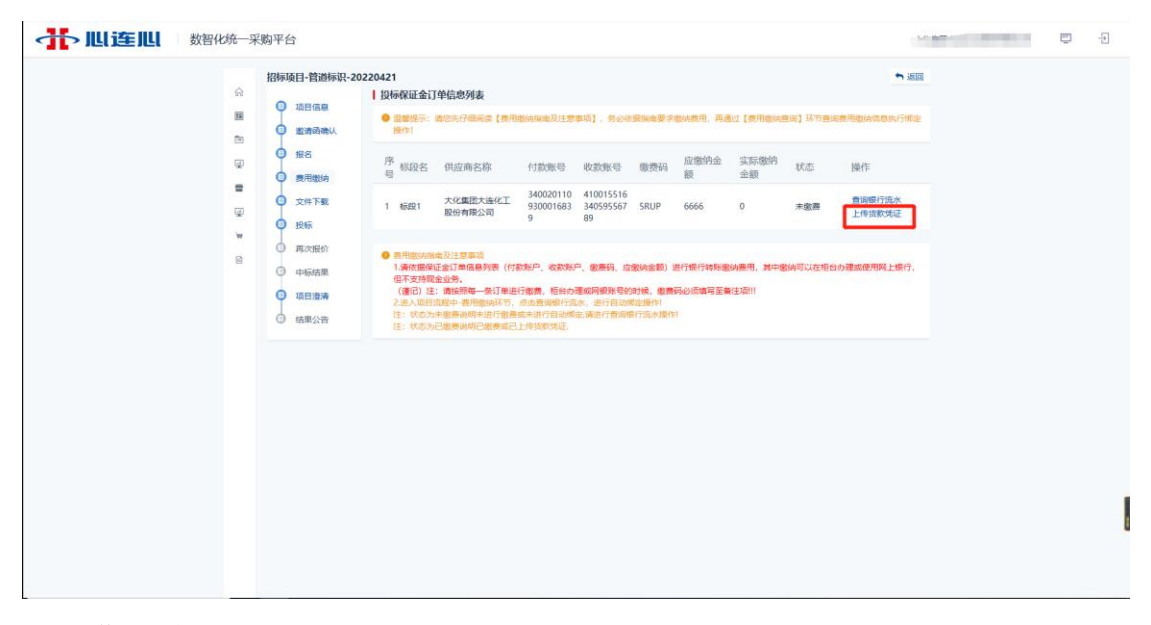

#### 1.6 费用缴纳

#### 1.6.1 银行汇款缴纳保证金

按费用缴纳信息进行线上或柜台汇款,汇款时需备注标段【缴费码】 (备注信息仅填写【缴费码】不能添加其他信息)

| 11:4                                                           | 2                                                                                                    | G 🔳                                               |                                                 |                                                              |
|----------------------------------------------------------------|----------------------------------------------------------------------------------------------------|---------------------------------------------------|-------------------------------------------------|--------------------------------------------------------------|
| <                                                              | 银行账号转账                                                                                                    | Ø                                                 |                                                 | 国内支付业务付款回单                                                   |
| 收款人                                                            |                                                                                                    |                                                   | 客户号:<br>付款人账号:                                  | 日期: 20<br>收款人账号: 41050163285200001198                        |
| 户名 河                                                           | ]南心连心化学工业集团股份有限公司                                                                                                    | J A                                               | 付款人名称: 🧎                                        | 收款人名称:河南心连心化学工业集团股份有限公司                                      |
| 账号 41                                                          | 105 0163 2852 0000 1198                                                                                                    | Ξ                                                 | 付款人开户行: 中訓                                      | 收款人开户行:中国建设银行股份有限公司总行                                        |
| 银行中                                                            | 国建设银行                                                                                                    | >                                                 |                                                 | ۵.<br>M                                                      |
| 转账金                                                            | 額                                                                                                    |                                                   | 备注信忌的<br>#文种类: hps.101 闷眼<br>业务类型: C100-E兑      | 动记业务报文<br>收支申报号:                                             |
| ¥1.0                                                           | 00                                                                                                    |                                                   | 业务标识号,10<br>发起行行号,1<br>发起行名称:中国时空空              | 11分組号 O (加速)の1000000000000000000000000000000000000           |
| RQEX                                                           |                                                                                                    |                                                   | 扣账账号:                                           | 扣账户名                                                         |
| 预计实时                                                           | 到账 ⑦ 更换                                                                                                    | 到账时间                                              | 用途:中国建设银行股份                                     | 有限公司新乡县本年 缴费码                                                |
|                                                                | 下一步                                                                                                    |                                                   | 附言 IYCV                                         | 注:                                                           |
| 温馨提示:                                                          |                                                                                                    |                                                   |                                                 | 2月最后股份有限3.2                                                  |
| 1.为保障您的<br>京人朋友、<br>鼓吹大额投<br>及不明资金<br>无法追回。<br>2.不扫描可<br>验证码、令 | 的质金安全、切约轻信以两两副单、冒充公检出<br>代力大新信用卡和高新资源、网称客程或快进)<br>實證標等率正度建置求非行的特殊正常。 資金一<br>設計傳查正度進置求非常的特殊正常。 资金一<br>建二億码,不安度不紹App, 受書保管卡号、音<br>煽动名口令等个人重要信息。 | 4、领导或<br>进行退款、<br>步被骗 <b>。≱</b><br>一旦转出将<br>8码、短信 | 如愿王遗江朝行同点取<br>交易机构:1110<br>室单编号。1922019/9/1-1-1 | ●理型研究室具、書面書物内、炊業業では:<br>の一般には時: 24-00001 HF9TK 打印対象: 打印対象: 次 |

|    | 【系 | 统测试】保证金 | 20220428 |                       |            |                      |                      |                      |            |         |                    |        | ุ ちょう ちょうしん ちょうしん ちょうしん ちょうしん ちょうしん ちょうしん ちょうしん ちょうしん いっぽう しんしゅう しゅうしん ちょうしん しゅうしん しゅうしん ちょうしん しゅうしん ちょうしん ちょうしん ちょうしん しゅうしょう しゅうしょう ちょうしょう しゅうしょう しゅうしょう しゅうしょう しゅうしょう しゅうしょう しゅうしょう しゅうしょう しゅうしょう しゅうしょう しゅうしょう しゅうしょう しゅうしょう しゅうしょう しゅうしょう しゅうしょう しゅうしょう しゅうしょう しゅうしょう しゅうしょう しゅうしょう しゅうしょう しゅうしょう しゅうしょう しゅうしょう しゅうしょう しゅうしょう しゅうしょう しゅうしょう しゅうしょう しゅうしょう しゅうしょう しゅうしょう しゅうしょう しゅうしょう しゅうしょう しゅうしょう しゅうしょう しゅうしょう しゅうしょう しゅうしょう しゅうしょう しゅう しゅうしょう しゅうしょう しゅう しゅうしょう しゅう しゅうしょう しゅう しゅうしょう しゅう しゅう しゅうしょう しゅう しゅう しゅう しゅう しゅう しゅう しゅう しゅう しゅう しゅ |
|----|----|---------|----------|-----------------------|------------|----------------------|----------------------|----------------------|------------|---------|--------------------|--------|----------------------------------------------------------------------------------------------------|
|    |    |         | ↓ 投标保i   | 正金订单信息列表              |            |                      |                      |                      |            |         |                    |        |                                                                                                    |
| 6) |    | 项目信息    | 0 温馨     | 提示: 请您先仔细阅读丨          | 「夢用缴纳指南    | 及注意事项】               | ,务必依据指               | 后南要求缴纳制              | 步用, 再通i    | す【夢用缴纳i | 音询】环节 <del>音</del> | 间费用缴纳信 | 鳳执行绑定                                                                                                    |
| 11 | þ  | 邀请函确认   | 操作       | !                     |            |                      |                      |                      |            |         |                    |        |                                                                                                    |
|    | •  | 报名      | 序标       | 8名 供应商名称              | 付款账号       | 收款账号                 | 收款账号                 | 收款账号                 | 缴费码        | 应缴纳金    | 实际缴纳               | 状态     | 操作                                                                                                    |
| 2  | 0  | 费用缴纳    | 号이역      |                       | 13 07040 3 | - ANNIAL             | 户名                   | 开户行                  | -37.34(11) | 额       | 金额                 | 0.000  | 1411                                                                                                    |
|    | 9  | 文件下载    |          | 郑州信源信自技               | 6106       | 41050163             | 河南心连<br>心化学工         | 中国建设<br>银行股份         |            |         |                    | 已发起退   |                                                                                                    |
|    | þ  | 投标      | 1 标序     | 术股份有限公司               | 104        | 28520000<br>1198     | 业集团股<br>份有限公<br>コ    | 有限公司<br>新乡县支<br>4-   | RQEX       | 1       | 1                  | 款      |                                                                                                    |
|    | 0  | 再次报价    |          |                       |            |                      | PJ                   | 13                   |            |         |                    |        |                                                                                                    |
|    | 0  | 中标结果    | 0 t=F    | 22 郑州信源信息技            | 622 0006   | 41050163             | 河南心连<br>心化学工         | 中国建设<br>银行股份         | 1411/      | 0.5     | 0                  | 口俗声    | 121546354                                                                                                    |
|    | 9  | 项目澄清    | 2 10,453 | <sup>22</sup> 术股份有限公司 | 104        | 1198                 | 业集团股<br>份有限公<br>司    | 有限公司<br>新乡县支<br>行    | TAUV       | 0.5     | 0                  |        | 1972,0370,94                                                                                                    |
|    | 0  | 结果公告    |          |                       |            |                      |                      |                      |            | ì       | 通过查询银行             | 流水自动更  | 新缴费状态                                                                                                    |
|    |    |         | 3 标時     | 郑州信源信息技<br>术股份有限公司    | 622. ING   | 41050163<br>28520000 | 河南心连<br>心化学工<br>业集团股 | 中国建设<br>银行股份<br>有限公司 | Y4WR       | 2       | 0.1                | 已缴费    | 查询银行济                                                                                                    |

查询保证金缴费状态:

办理过汇款后,在【费用缴纳】页面点击查询银行流水,系统会根据 付款账号信息、缴费金额,缴费码、自动更新缴费状态。

| 查询银 | <b>艮行流水</b>             |          |                  |           |               |            |                         |         | Ľ× |  |
|-----|-------------------------|----------|------------------|-----------|---------------|------------|-------------------------|---------|----|--|
| 收款明 | 收款明细                    |          |                  |           |               |            |                         |         |    |  |
| 投标保 | 证金账户信息                  |          |                  |           |               |            |                         |         |    |  |
|     |                         | 收款账户名利   | 《 河南心连心化学工       | 业集团股份有限公司 |               |            |                         |         |    |  |
|     |                         | 收款银行     | , 中国建设银行股份;      | 有限公司新乡县支行 |               |            |                         |         |    |  |
|     |                         | 水石雪石創作生  | 41050163285200   | 001198    |               |            |                         |         |    |  |
|     |                         | -100/00- | , 11050105205200 | 001100    |               |            |                         |         |    |  |
| 序号  | 交易流水号                   | 交易金额     | 交易时间             | 备注(缴费码)   | 支付账户开户行<br>行号 | 支付账户开户行名称  | 支付账户                    | 支付账户名称  |    |  |
| 1   | 4100010000NMP<br>HYMAOE | 0.1      | 20220428141057   | 1AUV      | 301200020007  | 交通银行股份有限公司 | 63206006200000<br>29104 | illin . |    |  |
|     |                         |          |                  |           |               |            |                         |         |    |  |

注:

1、状态为【已缴费】说明已经查到银行缴费记录并进行了标段绑定;
 2、状态为【未缴费】说明未进行缴费或未进行自动绑定,请进行查询银行流水操作;

3、已汇款但无法查看到缴费记录,请核对汇款账号、汇款金额及缴 费码是否填写正确。

#### 1.6.2 上传货款凭证代替保证金

使用货款抵押保证金的情况,需上传货款凭证,无需缴纳保证金, 选择这种方式无法进行线上保证金退还。(选择上传货款凭证时,实 缴金额为"0",不会产生保证金退款)

此情况仅限货款凭证上传,如通过汇款缴纳保证金的无需上传汇款凭证。

| 招标项目-小颗粒磷酸一铵 | 20220409             |       | ∽ 返回             |
|--------------|----------------------|-------|------------------|
| 上传货款凭证       |                      | — 🛛 🗙 |                  |
| 投标保证金收款账户信息  |                      |       | 操作               |
| 收款账户名称       | 公司大六                 |       |                  |
| 收款银行         | 中国建设银行新乡县支行          |       | 查询银行流水<br>上传货款凭证 |
| 收款账号         | 41001551634059556789 |       |                  |
|              |                      |       | 费 修改货款凭证         |
| 上传货款凭证       |                      |       |                  |
| * 上传货款凭证     | 点击上传                 |       |                  |
| * 备注         |                      |       |                  |
|              |                      |       |                  |
|              | <b>四</b> 保存 返回       |       |                  |
|              |                      |       |                  |
|              |                      |       |                  |
|              |                      |       |                  |
|              |                      |       |                  |

#### 1.7 下载招标文件。

| 询比采购-三阀组内六                                                                                                    | 角螺栓-年产20万吨特种临基复合肥项目-202012311609                                                          | * 返 |
|----------------------------------------------------------------------------------------------------|-------------------------------------------------------------------------------------------|-----|
| <ul> <li>り回転送</li> <li>次回転送</li> <li>次時転送</li> <li>第二次目前送</li> <li>第二次目前送</li> <li>第二次目前送</li> <li>第二次目前送</li> <li>第二次目前送</li> <li>第二次形式</li> <li>10110276</li> <li>1015076</li> <li>1015076<!--</th--><th>采购方式 企平.招标<br/>可下载标段(也) 1: 1, 2: 2<br/>开标时间 2021/01/12 16:11<br/>招标文件 田 招标文件,pdf (4 mb) 点击下载</th><th></th></li></ul> | 采购方式 企平.招标<br>可下载标段(也) 1: 1, 2: 2<br>开标时间 2021/01/12 16:11<br>招标文件 田 招标文件,pdf (4 mb) 点击下载 |     |

1.8 上传投标文件,在线报价。

| 3-27 |       | averation The Contractor |                    |   | ➡ 返回 |
|------|-------|--------------------------|--------------------|---|------|
| D    | 项目信息  | ● 投标已结束!                 |                    |   |      |
| )    | 邀请函确认 | 投标文件投标报价                 |                    |   |      |
| )    | 报名    | 投标文件                     | المراجعة (35 kb)   | E |      |
| 0    | 費用缴纳  |                          | (ف، دی المورديور 🛄 | B |      |
| )    | 文件下载  | 商务投标文件                   |                    |   |      |
| )    | 投标    |                          |                    |   |      |
| )    | 再次报价  |                          |                    |   |      |
| )    | 中标结果  |                          |                    |   |      |
| )    | 项目澄清  |                          |                    |   |      |
| 5    | 结果公告  |                          |                    |   |      |

## 1.8.1 上传文件

|                                                                               | ,此 ^ 文档   ~                                                         | ひ 夕 捜索                                                                     | <b>慰</b> "文档"                                           | xd/showGys/9e52da2dd5 | 5244f - 0 捜索 | Q       | · 6     | 23 8 |
|-------------------------------------------------------------------------------|---------------------------------------------------------------------|----------------------------------------------------------------------------|---------------------------------------------------------|-----------------------|--------------|---------|---------|------|
|                                                                               |                                                                     | - / 1503                                                                   |                                                         |                       |              |         |         |      |
| 组织 * 新建文件夹                                                                    | ē.                                                                  | ~                                                                          | · · 🖬 🔞                                                 | ・易 © 心连心电子采购…         |              |         |         |      |
| <ul> <li>&gt; 此电脑</li> <li>□ 3D 对象</li> </ul>                                 | 名称                                                                  | 找到投标文件                                                                     | 修改日期 2020-09-2                                          |                       |              | 淄博金马化工厂 | <b></b> |      |
| ■ 视频<br>■ 图片                                                                  | <ul> <li>NetSarang</li> <li>NetSarang</li> <li>netSarang</li> </ul> | Computer                                                                   | 2020-12-3<br>2019-10-2                                  | 012311609             |              | ➡ 返回    |         |      |
| <ul> <li>□ 又相</li> <li>↓ 下载</li> </ul>                                        |                                                                     |                                                                            | PD/10-10-2                                              | ~                     |              |         |         |      |
|                                                                               |                                                                     |                                                                            |                                                         |                       |              |         |         |      |
| 3                                                                             | 文件名(N):                                                             | > 自定义文件(*)                                                                 | *.pdf) ~                                                |                       |              |         |         |      |
| د                                                                             | 文件名(N):                                                             | ~ 自定义文件 (*<br>打开(O)                                                        | *.pdf) ~                                                |                       |              |         |         |      |
| 3                                                                             | 文件名(N):                                                             | <ul> <li>✓ 自定义文件 (*<br/>打开(0)</li> <li>✓ IPHASL1711114/3004</li> </ul>     | *.pdf) ~ ~ 》<br>取消<br>11日31又存入入1+1                      |                       |              |         |         |      |
| 3                                                                             | 文件名(N):                                                             | ✓ 自定义文件 (*<br>打开(0)                                                        | *.pdf) ~<br>取消<br>*投标文件 _                               | 点击上传 ]                |              |         |         |      |
| 2                                                                             | 文件名(N):<br>● 费用服务<br>● 文件下载                                         | <ul> <li>✓ 自定义文件 (*</li> <li>打开(0)</li> <li>● ₩4% L191114/39X</li> </ul>   | *.pdf) ~ 取调<br>取调<br>*.pg/x % x + + + +<br>*.投标文件       | <u>扁土(传</u> )         | ]            |         |         |      |
| A<br>A<br>E                                                                   | 文件名(N):<br>● 费用物纳<br>● 文件下载<br>● 顶目IP55                             | ✓ 自定义文件 (*<br>打开(0) ● 時応上191日ル/30×                                         | *:pdf) ~ ~<br>取消<br>=================================== | 点击上传<br>反交            | ]            |         |         |      |
| A<br>(1)<br>(2)<br>(2)<br>(2)<br>(2)<br>(2)<br>(2)<br>(2)<br>(2)<br>(2)<br>(2 | 文件名(N):                                                             | ✓ 加速文文件 (*<br>打开(0) ● 19464_12/1210/39A                                    | *,pdf) ~ ~ ~ ~ ~ ~ ~ ~ ~ ~ ~ ~ 观测                       | <u>德击上传</u>           | ]            |         |         |      |
|                                                                               | 文件名(N):<br>费用驱纳<br>文件下载<br>项目澄清<br>124示                             | ✓ 自建文文件 (*<br>打开(O) ● 1980×1.1211210/3004                                  | *,pdf) ~<br>取消<br>300 取2%入(十)<br>* 投标文件 5               | 臺畫上传                  | ]            |         |         |      |
| а<br>Т<br>Т<br>Т<br>Т<br>Т<br>Т<br>Т                                          | 文件名(N):                                                             | <ul> <li>▲ 自建文文件(*</li> <li>打开(0)</li> <li>● 1946-L1271314/2784</li> </ul> | *,pdf) ~                                                | <u>德击上传</u>           | ]            |         |         |      |
| м<br>С                                                                        | 文件名(N):                                                             | ✓ 値違之文件 (*<br>打开(O)<br>● IRAC LITELL/ APC                                  | * <b>pdf) ~</b><br>取消<br>和33%%%~YYY<br>* 投标文件 <u></u>   | <u></u>               | ]            |         |         |      |

### 1.8.2 填写报价单

在线填写报价单信息包括:单价、供货周期、备注信息、付款方式、

供货周期等信息(请使用 IE11 以上浏览器或谷歌浏览器)。

| 邵标项 | ∃       |                     |          |           |          |          |                |                |               |    |    |          |                           |         | ➡ 返回 |
|-----|---------|---------------------|----------|-----------|----------|----------|----------------|----------------|---------------|----|----|----------|---------------------------|---------|------|
|     | 已完成 0   | 01_第一包              | ],       |           |          |          |                |                |               |    |    |          |                           |         |      |
|     | 第1轮 第12 | 次                   |          |           |          |          |                |                |               |    |    |          |                           |         | 🖸 导出 |
|     | 序号      | 物料<br>编码            | 物料<br>名称 | 规格<br>型号  | 采购<br>数量 | 计量<br>单位 | 单价<br>(含<br>税) | 小计<br>(含<br>税) | 税率<br>(%<br>) | 附件 | 备注 | 需求<br>组织 | 采购<br>组织                  | 采购<br>员 | 项目   |
|     | 1       | 07020<br>01001<br>9 | 螺帽       | M16m<br>m | 35       | 千克       | 325            | 11375          | 13            |    |    | 化肥二<br>厂 | 河南心<br>连心化<br>学工团股<br>份有司 | 陈涛      |      |
|     |         |                     | 总价(含     | 税) 113    | 375 (壹)  | 5壹仟叁佰    | 染拾伍元           | 塈)             |               |    |    |          |                           |         |      |

## 通过【调价工具】可对报价进行批量修改。

| 👬 肌连肌 | 集团化 | 化招采管理平台                                |                                                                        | Ē                                      |
|-------|-----|----------------------------------------|------------------------------------------------------------------------|----------------------------------------|
|       | ŵ   | 询比采购-截止阀202                            | 19106<br>1981% 第2次 권 목사 전 목법 🖸                                         | <ul> <li>● 返回</li> <li>職价工具</li> </ul> |
|       | •   | • 在线报价                                 | · 物料编码 物料名称 规格型号 采购数量 计量单位 *单价 · 调整类型 · 前近年 •                          |                                        |
|       |     | ◎ 再次报价                                 | □ 1 09010010005 載止間 D-8/279-21 件 1560 比例 下澤 %<br>3/4<br>上浮 (1999-1993) |                                        |
|       | ų.  | <ul> <li>结果公告</li> <li>中标结果</li> </ul> | C1300                                                                  |                                        |
|       |     |                                        | <                                                                      | >                                      |
|       |     |                                        | * (品价 (含符) 327/60<br>象方面代书240代称称元编                                     |                                        |
|       |     |                                        | 提交                                                                     |                                        |

通过【供货周期工具】可对供货周期批量填写。

|                  | 询比采购-截止阀2                                                                                                    | 0210106<br>  第1轮第 | 0106<br>  第1轮 第2次                     |         |                                |                    |                |                |               |               |          | ● 返回<br>◎ 导出      |           |         |    |    |    |  |  |
|------------------|----------------------------------------------------------------------------------------------------|-------------------|---------------------------------------|---------|--------------------------------|--------------------|----------------|----------------|---------------|---------------|----------|-------------------|-----------|---------|----|----|----|--|--|
| 2<br>4<br>1<br>1 | <ul> <li>         在线服价         <ul> <li>             再次服价             </li> <li>             項次服价             </li> <li>             項次低价             </li> </ul> </li> </ul> | ● 当前服<br>序号       | ····································· |         | 规格<br>型号                       | 路 采购 计量<br>号 数量 单位 | 单价<br>(含<br>税) | 小计<br>(含<br>税) | 税率<br>(%<br>) | 最晚<br>到货<br>期 | 需求<br>组织 | 采购<br>组织          | 采购员       | 项目      | 附件 | 备注 |    |  |  |
| ų)<br>W          | <ul> <li>中研結果</li> </ul>                                                                                                    | 1                 | 0901<br>0010<br>005                   | 截止<br>阀 | D-8/2<br>79-31<br>4 CY3<br>500 | 21                 | 件              | 1500           | 3150<br>0     | 13            |          | 河心心学业团份限司商连化工集股有公 | 河心心学业团份限司 | 縱坤<br>武 |    |    | rg |  |  |
|                  |                                                                                                    |                   |                                       | 总价 (1   | ) 3                            | 1500 (             | 叁万壹仟(          | 百佰元整)          |               |               |          |                   |           |         |    |    |    |  |  |

通过【导出】、【导入】按钮可将报价单导出填写后导入系统。

| 询比采 | 购-90度长半径著 | 等头- | 20221 | 010  |             |       |     |       |            |         |    |    |    | ۱  |         |     | _   |      |       |               | • 返回          |
|-----|-----------|-----|-------|------|-------------|-------|-----|-------|------------|---------|----|----|----|----|---------|-----|-----|------|-------|---------------|---------------|
| Q   | 项目信息      | 1   | 第1轮;  | 第1次  |             |       |     |       |            |         |    |    |    |    | 권 导入 [2 |     |     | 3出   | oi 供给 | 該周期⊥具 QI 调价⊥具 |               |
| •   | 在线报价      |     |       | 数据   | 物料编码        | 物料    | 型号  | 采购数   | 计量         | *<br>单价 | 小计 | 税率 | 附件 | 备注 | 需求      | 采购  | 采购  | 需求   | 供应    | 需求            | *<br>供货周期(天数) |
| 0   | 再次报价      |     | 1     | PMS系 | 10020030428 | 90度长  | 12" | 100.0 | $\uparrow$ |         |    | 13 |    | 1  | 江西心     | 江西心 | 张绍申 | 六分厂- |       | 九江工           |               |
| ۲   | 中标结果      |     |       |      |             |       |     |       |            |         |    |    |    |    |         |     |     |      |       |               |               |
|     |           |     |       |      | * 总(        | 介 (含税 | )   |       |            |         |    |    |    |    |         |     |     |      |       |               |               |
|     |           |     |       |      |             | 付款方   | ĴŦ  |       |            |         |    |    |    |    |         |     |     |      |       |               |               |
|     |           |     |       |      |             |       |     |       |            |         |    |    |    |    |         |     |     |      |       |               |               |
|     |           |     |       |      |             |       |     |       |            |         |    |    |    |    |         |     |     |      |       |               |               |

## 1.9 再次报价

再次报价是定标环节采购员需要供应商二次报价时该节点采会启用 与首次报价操作一致,填写报价即可。

| 0 | 项目信息  | 001_第一包 |      |        |         |   |    |
|---|-------|---------|------|--------|---------|---|----|
| • | 邀请函确认 | 参与轮次    | 是否回复 | 是否二次报价 | 总价 (含税) | 1 | 操作 |
| • | 报名    |         |      |        | · —     |   |    |
| • | 费用缴纳  |         |      |        | EQ.     |   |    |
| • | 文件下载  |         |      |        |         |   |    |
| • | 项目澄清  |         |      |        | 暂无数据    |   |    |
| • | 投标    |         |      |        |         |   |    |
| • | 再次报价  |         |      |        |         |   |    |
| • | 结果公告  |         |      |        |         |   |    |
|   | 中标结果  |         |      |        |         |   |    |
|   |       |         |      |        |         |   |    |

## 2.0 查看结果通知

项目结束后可通过结果通知查看中标通知书

|   | 2020 | 01223-螺帽-招标项 | 目        |      |        | ÷  | 返回 |
|---|------|--------------|----------|------|--------|----|----|
| ଜ |      | 100.000      | 包名称      | 中标结果 | 报价 (元) | 操作 |    |
|   | ľ    | 坝日信息         | 第一句      | 中标   | 11375  |    | R  |
| 4 | •    | 邀请函确认        | <i>"</i> | 1.00 |        |    |    |
|   | þ    | 报名           |          |      |        |    |    |
|   | ø    | 费用缴纳         |          |      |        |    |    |
|   | •    | 文件下载         |          |      |        |    |    |
|   | •    | 项目澄清         |          |      |        |    |    |
|   | ø    | 投标           |          |      |        |    |    |
|   | ø    | 再次报价         |          |      |        |    |    |
|   | •    | 结果公告         |          |      |        |    |    |
|   |      | 中标结果         |          |      |        |    |    |

#### 中标通知书

.

公司 询比采购-小数 项目于 2022年09月08日 公开开标,经我司评标小组公正、公平 评标,恭喜您 中标,在此特意表示祝贺!

| 物料编码        | 物料名称        | 型号                                       | 计量单位     | 单价(含<br>税) | 小计 (含<br>税) | 税率<br>(%) | 成交数量  | 中标供应商 |
|-------------|-------------|------------------------------------------|----------|------------|-------------|-----------|-------|-------|
| 10010140427 | A型缠绕<br>式垫片 | DN300<br>PN2.5<br>304+柔性<br>石墨<br>GD0538 | <b>^</b> | 3          | -           | 13        | 100.0 |       |

特此通知!

河南心连心化学工业集团股份有限公司

二〇二二年十月十七日